## 中華職棒富邦悍將例行賽 Famiport 購票流程

### Step1 點選票券

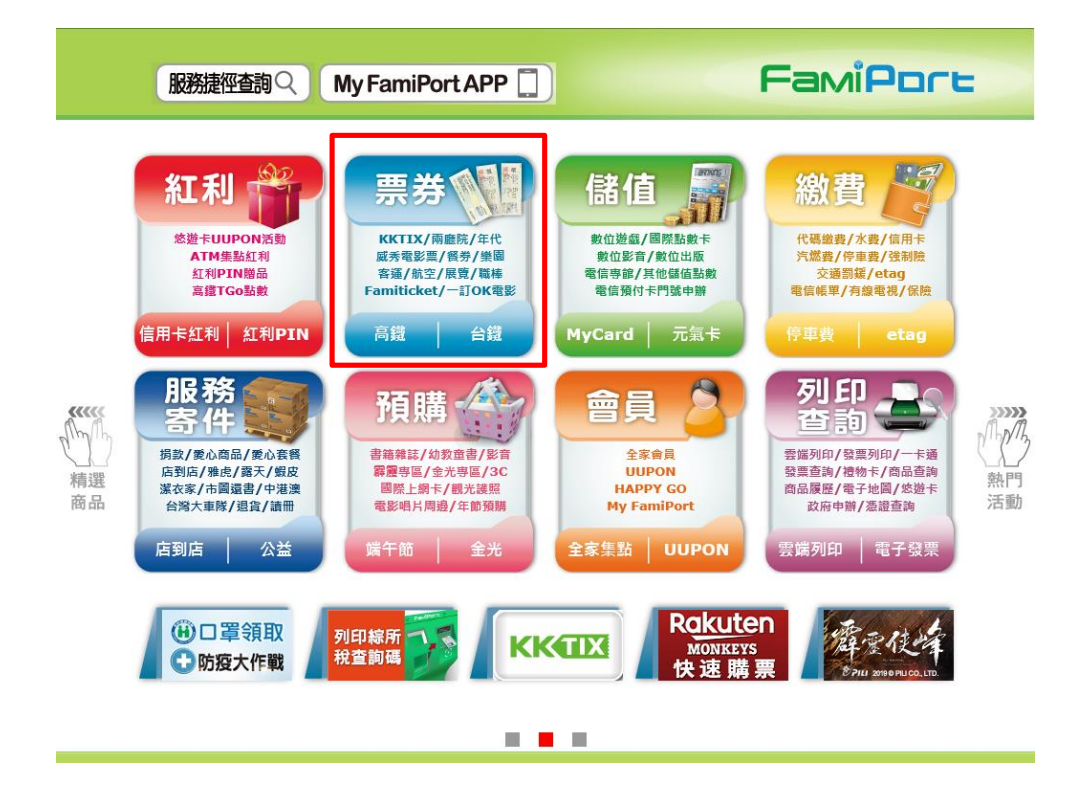

Step 2 類別選擇【運動】

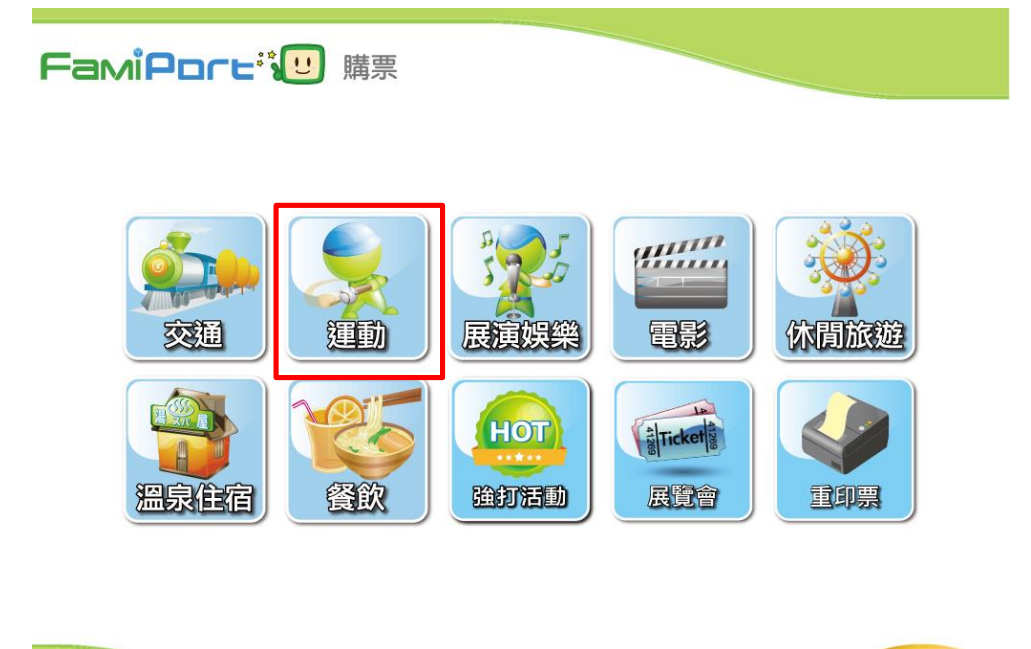

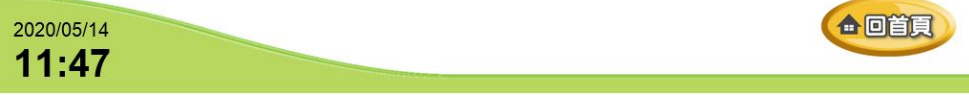

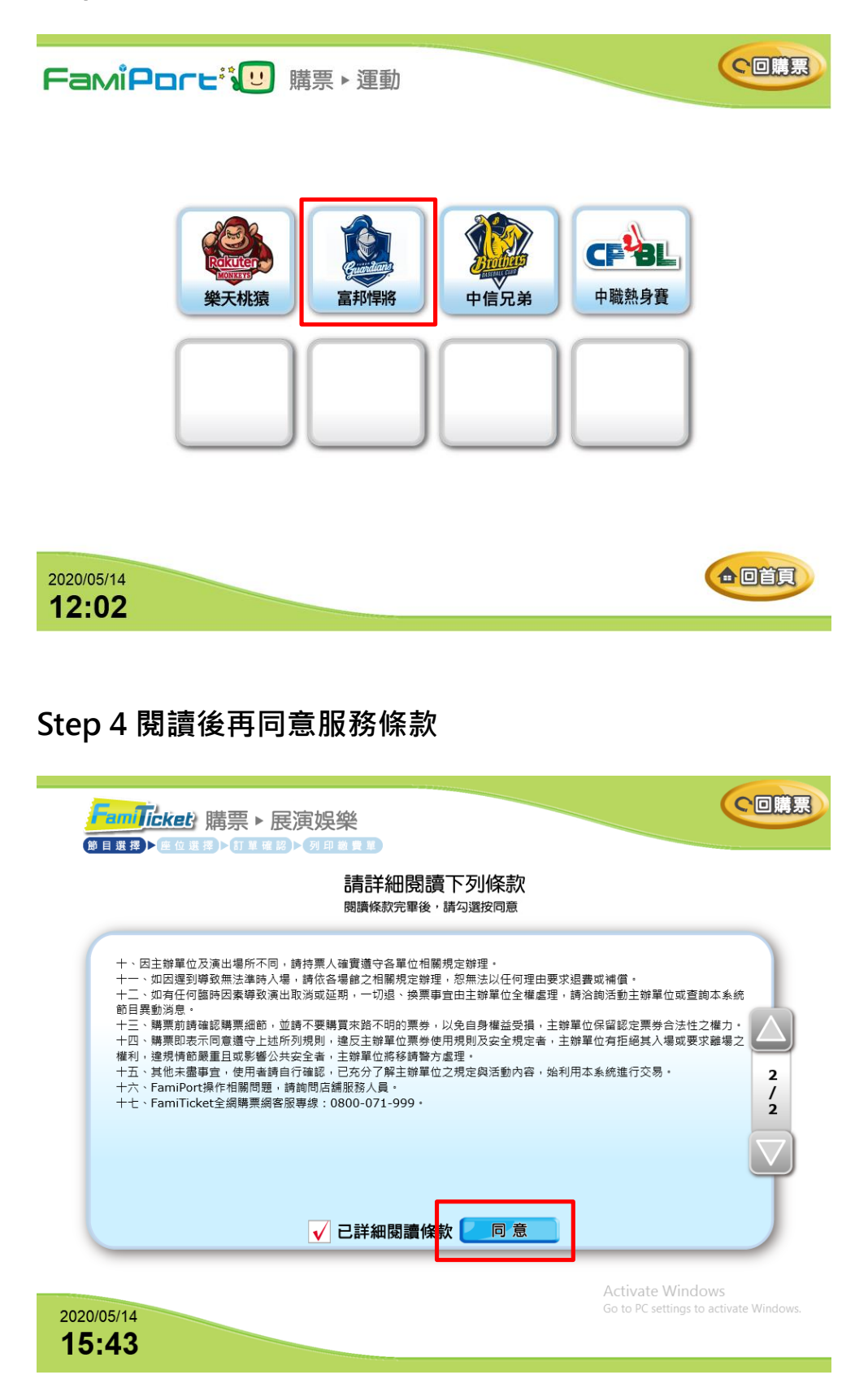

## Step 5 節目介紹確認

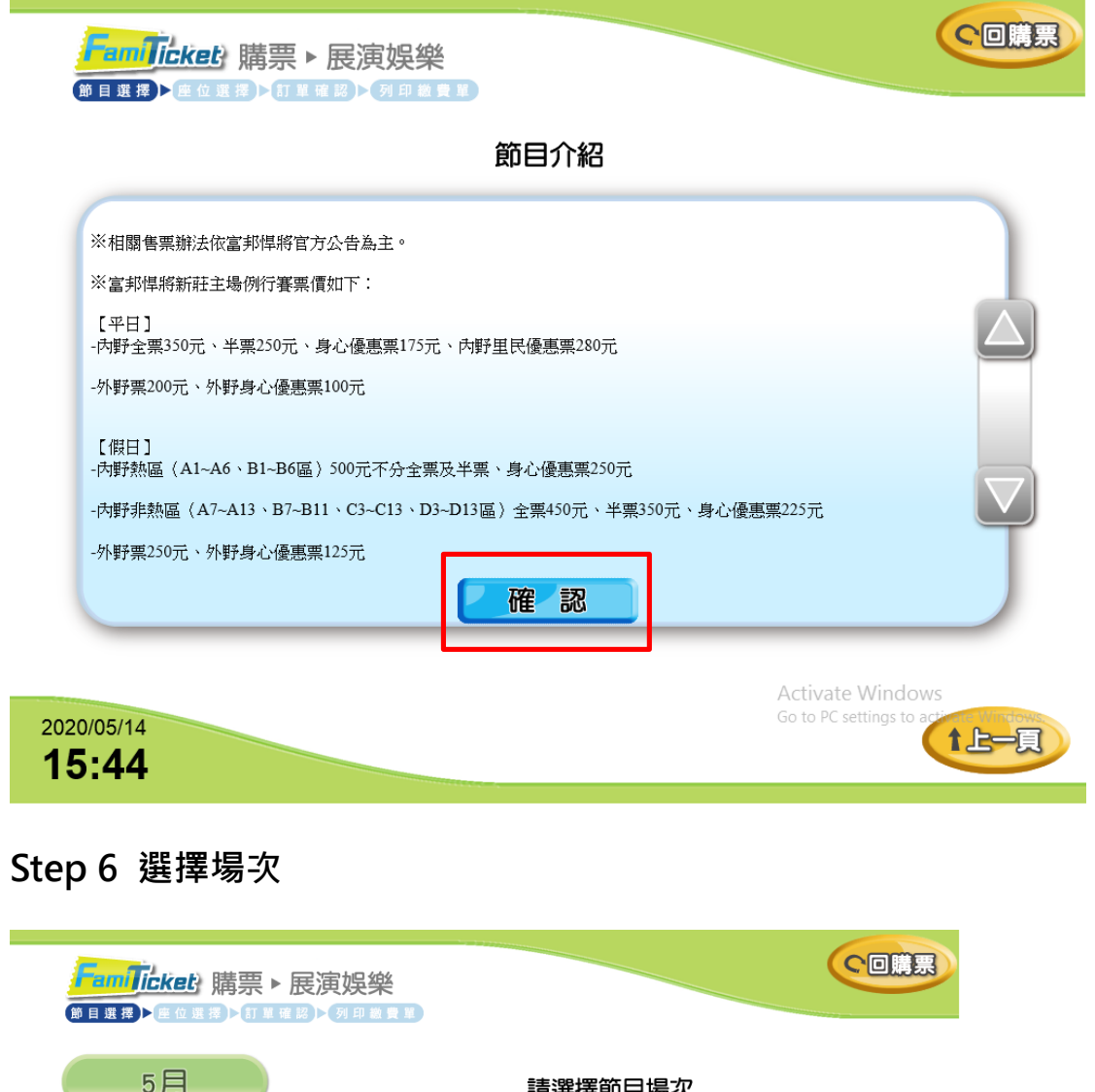

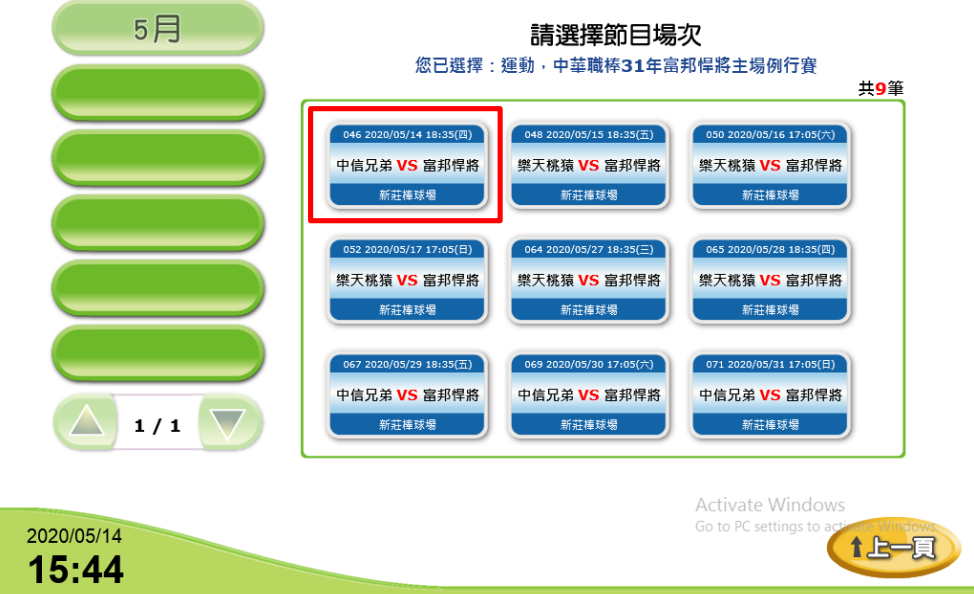

#### Step 7 選擇區域座位

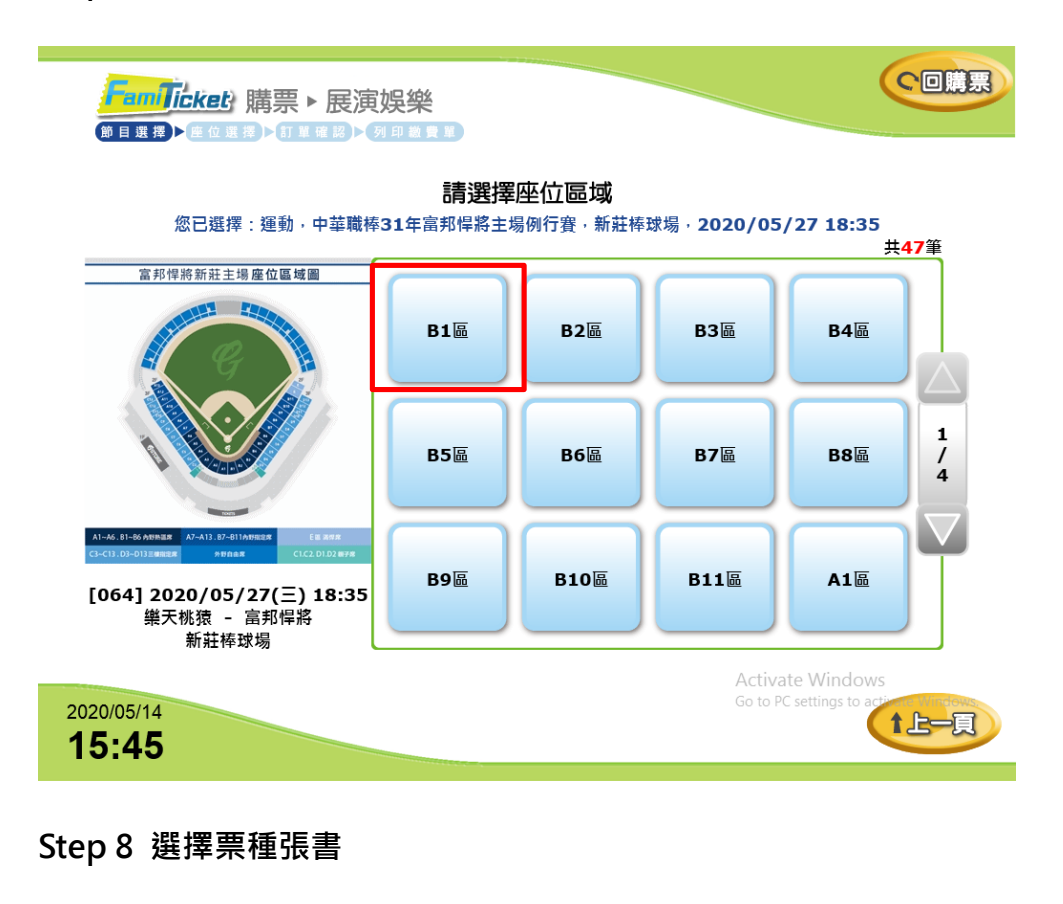

|                                                 | 票種及張                             | 數              |                                                 |     |
|-------------------------------------------------|----------------------------------|----------------|-------------------------------------------------|-----|
| 芯已選擇:建動,中華職体31年當邦岸將主场例行了<br>票種                  | 意,新壯悴 <sup>球)</sup><br><b>票價</b> | 吻,2020/0<br>數量 | (5/27 18:35,B6區<br>調整數量                         |     |
| 內野全票                                            | 350                              | 1              | <b>+-</b>                                       |     |
| 里民優惠票                                           | 280                              | 0              | <b>+-</b>                                       | / 2 |
| 內野半票<br>限學生(本國籍)、115cm以上孩童、65歲以上長者,入場時<br>請出示證件 | 250                              | 0              | <b>+-</b>                                       |     |
| 「重選區域」「自動                                       | 加配位                              |                | 行劃位                                             |     |
| 2020/05/14<br><b>15-45</b>                      |                                  |                | Activate Windows<br>Go to PC settings to active | 上一頁 |

# Step 9 選自行選位

| fam)<br>Øeg                | <b>icket</b><br>▶ 座位選邦                                                                                                    | 購票▶                | 展演娛         | 樂<br><sup>國費單</sup> |                    |              |              |                     |               | 「口購票             |
|----------------------------|----------------------------------------------------------------------------------------------------|--------------------|-------------|---------------------|--------------------|--------------|--------------|---------------------|---------------|------------------|
| 您已選擇                       | <b>請選擇座位</b><br>您已選擇: 運動,中華職棒31年富邦悍將主場例行賽,新莊棒球場,2020/05/27 18:35,B6區<br>您可使用上下左右箭頭圖示移動區域,以便選擇您要的座位。<br>季購買運動1/已購擇運動0( <u>紅底表示已被罰位</u> / 據底表示您所選取的座位 / 灰底表示未販售) |                    |             |                     |                    |              |              |                     |               |                  |
| 6排4號                       | 6排5號<br>已訂位                                                                                                    | 6排6號<br>已訂位        | 6排7號<br>已訂位 | 6排8號<br>已訂位         | 6排9號<br>已訂位        | 6排10號        | 6排11號<br>已訂位 | 6排12號<br>已訂位        | 6排13號         |                  |
| 7排4號<br>己訂位                | 7排5號<br>己訂位                                                                                                    | 7排6號<br>已訂位        | 7排7號<br>已訂位 | <b>7排8號</b><br>已訂位  | <b>7排9號</b><br>已訂位 | 7排10號<br>已訂位 | 7排11號<br>已訂位 | 7排12號<br>己訂位        | 7排13號<br>已訂位  | $\bigtriangleup$ |
| 8排4號<br>己訂位                | 8排5號                                                                                                    | <b>8排6號</b><br>已訂位 | 8排7號<br>已訂位 | 8排8號                | 8排9號<br>已訂位        | 8排10號<br>己訂位 | 8排11號        | <b>8排12號</b><br>已訂位 | 8排13號<br>已訂位  |                  |
| 9排4號<br>己訂位                | 9排5號<br>已訂位                                                                                                    | 9排6號<br>已訂位        | 9排7號<br>已訂位 | 9排8號<br>已訂位         | 9排9號<br>已訂位        | 9排10號<br>己訂位 | 9排11號<br>已訂位 | 9排12號<br>己訂位        | 9排13號<br>已訂位  |                  |
|                            |                                                                                                    |                    |             |                     |                    |              |              |                     |               |                  |
|                            |                                                                                                    |                    |             |                     |                    |              |              |                     |               |                  |
|                            | 上王) 西四州<br>Activate Windows                                                                                                    |                    |             |                     |                    |              |              |                     |               |                  |
| 2020/05/14<br><b>15:45</b> |                                                                                                    |                    |             |                     |                    |              |              | Go to PC            | settings to a |                  |

Step 10 輸入個人資料

| <b>FamTicket</b> 》購票 ► 展演娛樂<br>(論目里根) · <u>@ 位 應</u> 接) > 57 單確認 > 57 單確認 > 57 單確認 > 57 單確認 > 57 單位 應 5 |          |
|----------------------------------------------------------------------------------------------------|----------|
| 請輸入個人資訊                                                                                                 |          |
| 請輸入窓的身分證子號<br>此為必輸資料,請確實核對資料之正確<br>性。                                                                   |          |
| 請輸入您的手機<br>此為必輸資料,請確當核對資料之正確<br>姓。                                                                      |          |
|                                                                                                    |          |
|                                                                                                    | 開啟<br>鍵盤 |
|                                                                                                    |          |
|                                                                                                    |          |
| 2020/05/14<br><b>12:04</b>                                                                              | tL-A     |

#### Step 11 確認明細 / 列印繳費單

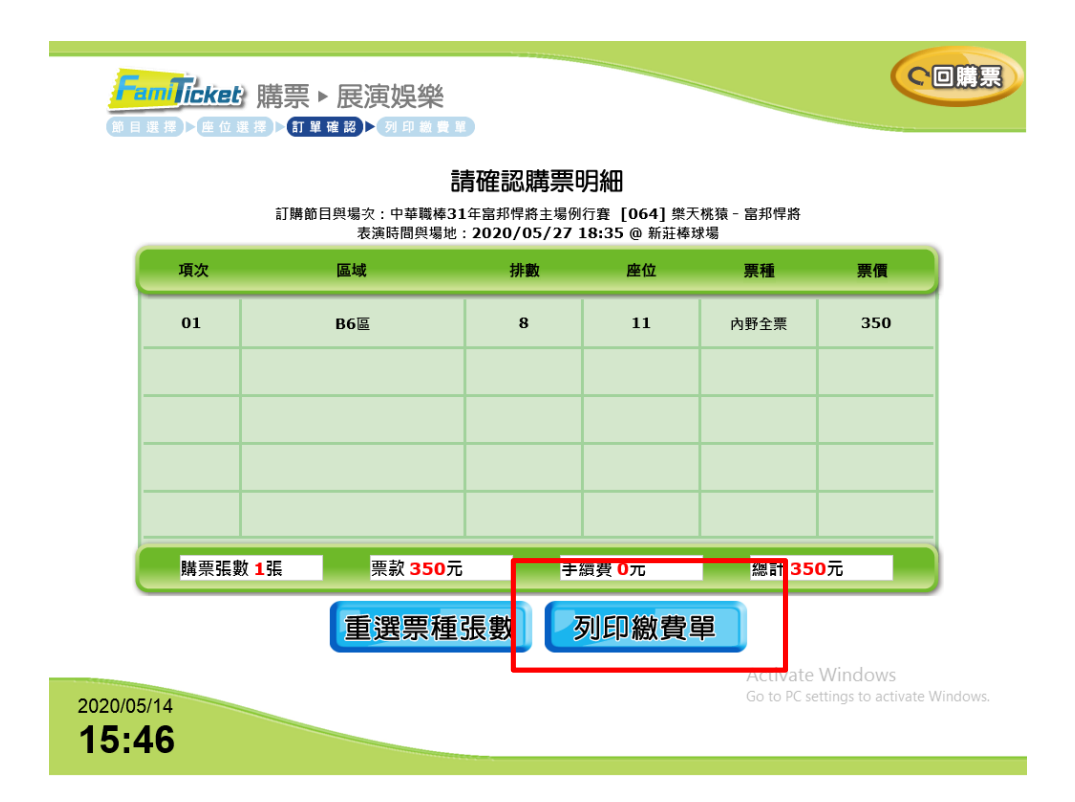

Step 12 繳費完成

| FamTicket 購票 ► 展演娛樂 |                       |
|---------------------|-----------------------|
|                     | 請 持 繳 款 愚 證 至 櫃 檀 繳 費 |